# **Add Volunteer Hours**

### **STEP 1** Login to Focus/SIS web address: <u>https://focus.pcsb.org</u>

**STEP 2** Sign on to FOCUS SIS using your **v.account** (v. last name first initial – all lowercase. Or, last name, second initial or third initial or fourth initial if more than one of same name.)

#### Username Example: v.smithd

Your password is your last name (first letter capitalized) immediately followed by your 4-digit birth year.

#### Password Example: Smith1975

- **STEP 3** Click on "Volunteer" (upper left hand button)
- **STEP 4** Click "Add Hours" (will be in the drop box)

Add Hours by clicking in the following categories.

- Volunteer Date
- School (there will be a drop box if associated with multiple schools)
- Volunteer Hours (drop box)
- Volunteer Description (drop box)
- Students (only for mentors and tutors if associated)
- Location
- Comments Detail what you did and for who
- **STEP 5** Click "Enter these Hours" under the "Location Tab"
- **STEP 6** LOG OUT in bottom right hand corner

## **To Re-Activate Volunteer Profile**

- **STEP 7** Follow Steps 1 through 4
- **STEP 8** Answer the questions to activate for the new school year.